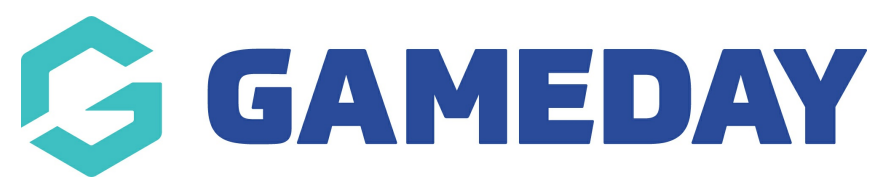

## **Transactions | Overview**

Last Modified on 27/03/2025 1:44 pm AEDT

## **Overview**

GameDay's **My Finances** page allows you to track any of your organisation's financial data in one place, including incoming transactions (both online and manual), as well as any settlement payouts that have been distributed to the bank account you nominated as part of your Stripe onboarding.

To access the My Finances section of your database, open the **Finances** menu, then click **MANAGE FINANCES** 

| GAMEDAY                                         | <u>.</u>    | Q Search        | tt‡                                                     |                   |                                                     |                   |                               | 🏟 🎯 🕐 🌵                     | 🌣 RS |
|-------------------------------------------------|-------------|-----------------|---------------------------------------------------------|-------------------|-----------------------------------------------------|-------------------|-------------------------------|-----------------------------|------|
| Silverwood Sports<br>Association<br>Association |             |                 |                                                         |                   |                                                     |                   |                               |                             |      |
| 💮 Dashboard                                     |             |                 | Details Edit                                            |                   | Contacts Edit                                       |                   |                               |                             |      |
| (\$) Finances                                   |             | <u> </u>        | 165 Cremorne Street<br>Cremorne<br>VIC, AUSTRALIA, 3121 |                   | President (Primary Cor<br>Darryl Monk<br>0400300200 | ntact)            | Administrator<br>Sophie Jones |                             |      |
| Manage Finances                                 | NEW         | Add/Edit Logo   | sophie@email.com                                        |                   | daz@email.com                                       |                   | sophie@email.co               | m                           |      |
| 888 Members                                     | •           |                 |                                                         |                   |                                                     |                   |                               |                             |      |
| Competitions                                    | •           | Stats Configure |                                                         |                   |                                                     |                   |                               |                             |      |
| Teams                                           | ÷           | Members         |                                                         | Players by Gender | 10                                                  | Players by Gender | P                             | layers                      |      |
|                                                 |             | 0.8             |                                                         |                   | 0.8                                                 |                   | 0.8                           |                             |      |
| Registrations                                   | *           | 0.6             |                                                         |                   | 0.6                                                 |                   | 0.6                           |                             |      |
| Courses                                         | •           | 0.4             |                                                         |                   | 0.4                                                 |                   | 0.4                           |                             |      |
| Heports                                         |             | 0.0<br>May 12   |                                                         |                   | 0.0<br>Ma                                           | ay 12             | 0.0<br>May 1                  | 2                           |      |
|                                                 |             | Coaches         |                                                         | Umpires           |                                                     | New Members       | М                             | embers registered via forms | (?)  |
| 요음                                              | QJ<br>Comps | 0.8             | 1.0                                                     |                   | 1.0                                                 |                   | 1.0                           |                             |      |

## Transactions

The Transactions tab allows you to see a list of all transactions processed through your database. This includes the following information:

- A unique Payment Reference
- Transaction Date
- Payment For (the name of the member attached to the transaction)

- Amount
- Payment Method
- Status

You can also process refunds for paid orders within the Transaction record. Click here to learn more about issuing refunds.

| lanage Finances                |                  |                |        |                           |        |  |  |
|--------------------------------|------------------|----------------|--------|---------------------------|--------|--|--|
| ransactions Settlement Payouts |                  |                |        |                           |        |  |  |
| Transactions                   |                  |                |        |                           |        |  |  |
| Payment Reference Number       | Transaction Date | Payment For    | Amount | Payment Method            | Status |  |  |
| 24580212                       | 05/08/2024       | Hanslow, David | 15.00  | Stripe Payment Gateway    | Paid   |  |  |
| 24580194                       | 19/07/2024       | Ruzgerli Tepe  | 100.00 | Stripe Payment Gateway    | Paid   |  |  |
| 24580190                       | 19/07/2024       | Yali Capkini   | 100.00 | Online Braintree Payments | Paid   |  |  |
| 24580188                       | 15/07/2024       | Adams, Kaino   | 53.50  | Stripe Payment Gateway    | Paid   |  |  |
| 24580185                       | 15/07/2024       | Test, Safari   | 30.00  | Stripe Payment Gateway    | Paid   |  |  |
| 24580181                       | 15/07/2024       | Hanslow, David | 214.99 | Online Braintree Payments | Paid   |  |  |

# **Settlement Payouts**

The Settlement Payouts tab allows you to see a list of all settlements that have been distributed to your nominated bank account, including

- Payout ID
- Paid To
- Start/End Date
- Settlement Date
- Amount
- Status

| Ma  | Manage Finances                                                                                                    |                     |                       |             |            |                 |             |           |  |
|-----|----------------------------------------------------------------------------------------------------|---------------------|-----------------------|-------------|------------|-----------------|-------------|-----------|--|
| Tra | nsactio                                                                                                    | ns Settlement Payo  | uts                   |             |            |                 |             |           |  |
|     |                                                                                                    |                     |                       |             |            |                 |             |           |  |
|     | Settlement Payouts listed below are related to Stripe Payment Gateway transactions only. Funds will be available in your nominated bank account 1-2 business days after the settlement date. |                     |                       |             |            |                 |             |           |  |
|     |                                                                                                    |                     |                       |             |            |                 |             | Payout ID |  |
|     |                                                                                                    | D                   | D.117                 | Object Date | E. (D.)    | O this was Date | A           |           |  |
|     |                                                                                                    | po_1PhynIFaFcpX9Mmx | BNSW Test Association | 19/07/2024  | 19/07/2024 | 30/07/2024      | 96.50 AUD   | Paid      |  |
|     |                                                                                                    | po_1PfRT4FaFcpX9Mm  | BNSW Test Association | 12/07/2024  | 15/07/2024 | 23/07/2024      | 554.80 AUD  | Paid      |  |
|     | ā                                                                                                    | po_1PaMnQFaFcpX9Mm  | BNSW Test Association | 04/07/2024  | 04/07/2024 | 09/07/2024      | 14.00 AUD   | Paid      |  |
|     | ĒQ                                                                                                    | po_1PXpTYFaFcpX9Mm  | BNSW Test Association | 24/06/2024  | 26/06/2024 | 02/07/2024      | 2173.82 AUD | Paid      |  |

By viewing an individual settlement payout, you can drill down into the details of the settlement, including a list of transactions that were included in the payout. You can also generate a tax invoice for the settlement including a breakdown of the amounts distributed and allocated to processing and tax fees

|                                                                                                    | Tax Invo                                        | ice & Receipt                                                    |                    |                       |
|----------------------------------------------------------------------------------------------------|-------------------------------------------------|------------------------------------------------------------------|--------------------|-----------------------|
|                                                                                                    | Date<br>Invoice or Re<br>Currency<br>Amount Due | 02/07/2024<br>cceipt # po_1PXpTYFaFcpX9Mmx9tUm1Lf<br>AUD<br>0.00 | w                  |                       |
| GameDay<br>132 Cremorne Street<br>Cremorne<br>VIC 3121<br>Australia<br>ABN # 76 608 341 260<br>Customer<br>123 Sport Street<br>Melbourne<br>VIC 3000<br>AUSTRALIA           |                                                 |                                                                  |                    |                       |
| Description                                                                                                    | Settlement<br>Payout Amount:                    | Processing Fees (ex Tax):                                        | Applicable<br>Tax: | Charges<br>(inc Tax): |
| Settlement # po.1PXpTYFaFcpX9Mmx9tUm1Lfw<br>(24/06/2024 - 26/06/2024)                                                                                                    | 2173.82                                         | 41.56                                                            | 4.62               | 46.18                 |
| Payment deducted from settlement                                                                                                    |                                                 |                                                                  |                    | (46.18)               |
| This is a copy invoice for your records detailing your processing fee charges for the period indic:<br>paid in full and deducted from settlement. Please email us at accoun | ated. No payment is required as all tr          | ansaction charges have already been                              |                    | Amount Due<br>0.00    |

#### What's Next?

In summary, your Manage Finances page allows you to:

- Access a list of online and manual transactions processed through your GameDay Passport database
- Reconcile your settlement payouts
- Generate a tax invoice for any settlement payouts distributed to you

For more comprehensive information and assistance on managing your finances, please check the Related Articles section of this article.